## Bugku CTF flag.php WriteUp

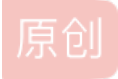

evoA ● 于 2018-03-18 14:24:48 发布 ● 8403 ☆ 收藏 1 文章标签: <u>CTF Web安全</u> 版权声明:本文为博主原创文章,遵循 <u>CC 4.0 BY-SA</u>版权协议,转载请附上原文出处链接和本声明。 本文链接: <u>https://blog.csdn.net/qq\_40860784/article/details/79600372</u> 版权 #Bugku CTF flag.php WriteUp

## 原题链接 flag.php

进去后第一反应是SQL注入得到flag,但是发现输入任何特殊字符点击Login都没有反应,查看源代码未发现异样。回到Bugku CTF界面,发现给了一个hint

提示给了一个hint,用户名密码输入hint没有反应,突然想到Get传参,传入参数 120.24.86.145:8002/flagphp/?hint=1

突然发现显示了源代码

```
error_reporting(0);
include_once("flag.php");
$cookie = $ COOKIE['ISecer'];
if(isset($_GET['hint'])){
   show_source(__FILE__);
elseif (unserialize($cookie) === "$KEY")
   echo "$flag";
html:
(head)
xmeta http-equiv="Content-Type" content="text/html; charset=UTF-8">
title>Login</title>
link rel="stylesheet" href="admin.css" type="text/css">
body
br>
div class="container" align="center">
 <form method="POST" action="#">
   <input name="user" type="text" placeholder="Username">
   <input name="password" type="password" placeholder="Password">
   <input value="Login" type="button"/>
 </form>
 /body:
```

代码逻辑是传入的cookie参数的值反序列化后等于KEY就输出Flag,一开始我以为\$KEY的值是最下面的ISecer:www.isecer.com,结果忙活了半天发现这里其实上面\$KEY的值还没有被定义,上面代码中\$KEY的值应该是NULL,而不是下面的值,所以应该是反序列化的值为NULL.

输出FLAG,但是我把代码复制下来在自己电脑里输出serialize(\$KEY)的值为 s:0:"";

于是构造cookie :ISser = s:0:"";

但是注意;(分号)在cookie中不会被正确的上传到服务器,构造URL编码

;的URL编码为%3B

于是在火狐的HackBar插件中传入Cookie ISser = s:0:""%3B

得到Flag

欢迎关注我的博客http://evoa.me